# Ejemplo de configuración de acceso Wi-Fi protegido (WPA) en una red inalámbrica unificada de Cisco

## Contenido

Introducción **Prerequisites** Requirements **Componentes Utilizados Convenciones** Compatibilidad con WPA y WPA2 Configuración de la red Configuración de los dispositivos para el modo WPA2 Enterprise Configure el WLC para la Autenticación RADIUS a través de un Servidor RADIUS Externo Configuración de la WLAN para el modo de funcionamiento empresarial de WPA2 Configuración del servidor RADIUS para la autenticación de modo empresarial WPA2 (EAP-FAST) Configuración del cliente inalámbrico para el modo de funcionamiento de WPA2 Enterprise Configuración de los dispositivos para el modo WPA2 Personal Troubleshoot Información Relacionada

# **Introducción**

Este documento describe cómo configurar el acceso Wi-Fi protegido (WPA) en una red inalámbrica unificada de Cisco.

# **Prerequisites**

## **Requirements**

Asegúrese de tener conocimientos básicos de estos temas antes de intentar esta configuración:

- WPA
- Soluciones de seguridad para redes LAN inalámbricas (WLAN)Nota: Consulte <u>Descripción</u> <u>general de la seguridad de LAN inalámbrica de Cisco</u> para obtener información sobre las soluciones de seguridad de WLAN de Cisco.

## **Componentes Utilizados**

La información que contiene este documento se basa en las siguientes versiones de software y hardware.

- Punto de acceso ligero (LAP) Cisco serie 1000
- Controlador de LAN inalámbrica (WLC) Cisco 4404 que ejecuta el firmware 4.2.61.0
- Adaptador de cliente Cisco 802.11a/b/g que ejecuta firmware 4.1
- Aironet Desktop Utility (ADU) que ejecuta firmware 4.1
- Servidor Cisco Secure ACS versión 4.1

La información que contiene este documento se creó a partir de los dispositivos en un ambiente de laboratorio específico. Todos los dispositivos que se utilizan en este documento se pusieron en funcionamiento con una configuración verificada (predeterminada). If your network is live, make sure that you understand the potential impact of any command.

### **Convenciones**

Consulte Convenciones de Consejos Técnicos de Cisco para obtener más información sobre las convenciones sobre documentos.

# Compatibilidad con WPA y WPA2

Cisco Unified Wireless Network es compatible con las certificaciones Wi-Fi Alliance WPA y WPA2. WPA fue introducido por Wi-Fi Alliance en 2003. WPA2 fue introducido por Wi-Fi Alliance en 2004. Todos los productos con certificación Wi-Fi para WPA2 deben ser interoperables con productos con certificación Wi-Fi para WPA.

WPA y WPA2 ofrecen un alto nivel de garantía a los usuarios finales y los administradores de red de que sus datos seguirán siendo privados y de que el acceso a sus redes estará restringido a los usuarios autorizados. Ambos tienen modos de funcionamiento personal y empresarial que satisfacen las distintas necesidades de los dos segmentos de mercado. El modo empresarial de cada uno utiliza IEEE 802.1X y EAP para la autenticación. El modo personal de cada uno utiliza una clave precompartida (PSK) para la autenticación. Cisco no recomienda el modo personal para implementaciones empresariales o gubernamentales porque utiliza una PSK para la autenticación de usuarios. PSK no es seguro para entornos empresariales.

WPA aborda todas las vulnerabilidades WEP conocidas en la implementación de seguridad IEEE 802.11 original, lo que aporta una solución de seguridad inmediata a las WLAN en entornos empresariales y de pequeña oficina/oficina doméstica (SOHO). WPA utiliza TKIP para la encriptación.

WPA2 es la última generación en seguridad Wi-Fi. Es la implementación interoperable de la Wi-Fi Alliance del estándar IEEE 802.11i ratificado. Implementa el algoritmo de cifrado AES recomendado por el Instituto Nacional de Normas y Tecnología (NIST) mediante el modo de recuento con el protocolo de código de autenticación de mensajes en cadena para el bloqueo de cifrado (CCMP). WPA2 facilita el cumplimiento gubernamental de FIPS 140-2.

#### Comparación de los tipos de modo WPA y WPA2

|                      | WPA         | WPA2                            |
|----------------------|-------------|---------------------------------|
| Modo empresarial     | Autenticaci | <ul> <li>Autenticaci</li> </ul> |
| (empresas, gobierno, | ón: IEEE    | ón: IEEE                        |
| educación)           | 802.1X/EA   | 802.1X/EA                       |

|                                             | P<br>• Cifrado:<br>TKIP/MIC                                                | P<br>• Cifrado:<br>AES-<br>CCMP                                                 |
|---------------------------------------------|----------------------------------------------------------------------------|---------------------------------------------------------------------------------|
| Modo personal (SOHO,<br>doméstico/personal) | <ul> <li>Autenticaci<br/>ón: PSK</li> <li>Cifrado:<br/>TKIP/MIC</li> </ul> | <ul> <li>Autenticaci<br/>ón: PSK</li> <li>Cifrado:<br/>AES-<br/>CCMP</li> </ul> |

En el modo de funcionamiento empresarial, tanto WPA como WPA2 utilizan 802.1X/EAP para la autenticación. 802.1X proporciona a las WLAN una autenticación sólida y mutua entre un cliente y un servidor de autenticación. Además, 802.1X proporciona claves de cifrado dinámicas por usuario y por sesión, lo que elimina la carga administrativa y los problemas de seguridad relacionados con las claves de cifrado estáticas.

Con 802.1X, las credenciales utilizadas para la autenticación, como las contraseñas de inicio de sesión, nunca se transmiten sin cifrar o sin cifrado a través del medio inalámbrico. Aunque los tipos de autenticación 802.1X proporcionan una autenticación sólida para las LAN inalámbricas, se necesitan TKIP o AES para el cifrado, además de 802.1X, ya que el cifrado WEP 802.11 estándar es vulnerable a los ataques a la red.

Existen varios tipos de autenticación 802.1X, cada uno de los cuales proporciona un enfoque diferente de la autenticación, al tiempo que se basa en el mismo marco y EAP para la comunicación entre un cliente y un punto de acceso. Los productos Cisco Aironet admiten más tipos de autenticación EAP 802.1X que cualquier otro producto WLAN. Entre los tipos admitidos se incluyen:

- <u>Cisco LEAP</u>
- EAP-autenticación flexible a través de tunelación segura (EAP-FAST)
- EAP-seguridad de la capa de transporte (EAP-TLS)
- Protocolo de autenticación extensible protegido (PEAP)
- EAP-TLS con túnel (EAP-TTLS)
- EAP-módulo de identidad del suscriptor (EAP-SIM)

Otra ventaja de la autenticación 802.1X es la gestión centralizada de los grupos de usuarios de WLAN, incluida la rotación de claves basada en políticas, la asignación de claves dinámicas, la asignación de VLAN dinámica y la restricción de SSID. Estas funciones giran las claves de cifrado.

En el modo de funcionamiento personal, se utiliza una clave previamente compartida (contraseña) para la autenticación. El modo personal sólo requiere un punto de acceso y un dispositivo cliente, mientras que el modo empresarial normalmente requiere un servidor RADIUS u otro servidor de autenticación en la red.

Este documento proporciona ejemplos para configurar WPA2 (modo Enterprise) y WPA2-PSK (modo Personal) en una red Cisco Unified Wireless.

#### Configuración de la red

En esta configuración, un Cisco 4404 WLC y un Cisco 1000 Series LAP se conectan a través de

un switch de capa 2. Un servidor RADIUS externo (Cisco Secure ACS) también está conectado al mismo switch. Todos los dispositivos están en la misma subred. El punto de acceso (LAP) se registra inicialmente en el controlador. Es necesario crear dos LAN inalámbricas, una para el modo WPA2 Enterprise y otra para el modo WPA2 Personal.

La WLAN en modo WPA2-Enterprise (SSID: WPA2-Enterprise) utilizará EAP-FAST para autenticar los clientes inalámbricos y AES para el cifrado. El servidor Cisco Secure ACS se utilizará como servidor RADIUS externo para autenticar los clientes inalámbricos.

La WLAN en modo WPA2-Personal (SSID: WPA2-PSK) utilizará WPA2-PSK para la autenticación con la clave previamente compartida "abcdefghijk".

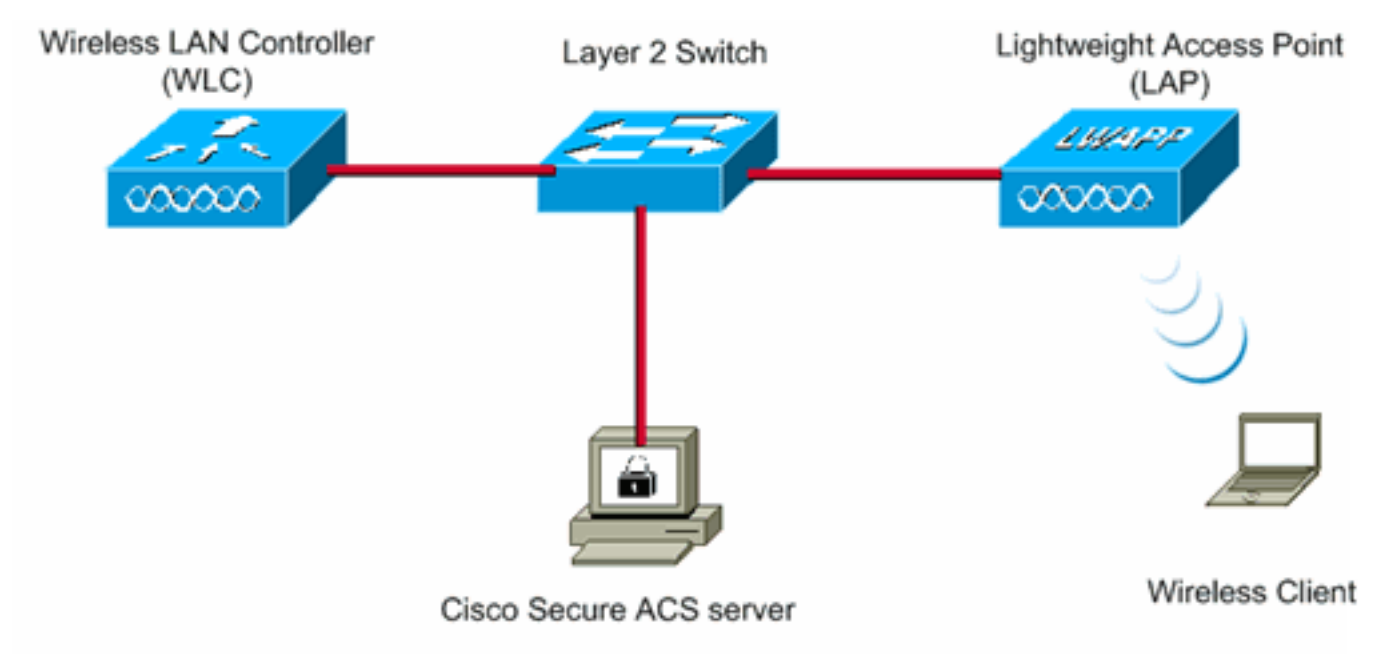

Debe configurar los dispositivos para esta configuración:

| WLC Management IP address:<br>WLC AP Manager IP address:<br>Wireless Client IP address: | 10.77.244.204<br>10.77.244.205<br>10.77.244.221 |
|-----------------------------------------------------------------------------------------|-------------------------------------------------|
| Cisco Secure ACS server IP address                                                      | 10.77.244.196                                   |
| Subnet Mask used in this example                                                        | 255.255.255.224                                 |

## Configuración de los dispositivos para el modo WPA2 Enterprise

En esta sección encontrará la información para configurar las funciones descritas en este documento.

Siga estos pasos para configurar los dispositivos para el modo de funcionamiento de WPA2 Enterprise:

- 1. Configure el WLC para la Autenticación RADIUS a través de un Servidor RADIUS Externo
- 2. Configuración de la WLAN para la autenticación de modo empresarial WPA2 (EAP-FAST)
- 3. Configuración del cliente inalámbrico para el modo WPA2 Enterprise

### Configure el WLC para la Autenticación RADIUS a través de un Servidor RADIUS Externo

El WLC necesita ser configurado para reenviar las credenciales del usuario a un servidor RADIUS externo. A continuación, el servidor RADIUS externo valida las credenciales del usuario mediante EAP-FAST y proporciona acceso a los clientes inalámbricos.

Complete estos pasos para configurar el WLC para un servidor RADIUS externo:

- 1. Elija **Seguridad** y **Autenticación RADIUS** en la GUI del controlador para mostrar la página Servidores de Autenticación RADIUS. Luego, haga clic en **Nuevo** para definir un servidor RADIUS.
- Defina los parámetros del servidor RADIUS en la página RADIUS Authentication Servers > New. Estos parámetros incluyen:Dirección IP de servidor RADIUSsecreto compartidonúmero de puertoEstado del servidorEste documento utiliza el servidor ACS con una dirección IP de 10.77.244.196.

|                                               |                         |                     |             |                    | Sage Co        | nfiguration <u>P</u> ing | Logout Befresh |
|-----------------------------------------------|-------------------------|---------------------|-------------|--------------------|----------------|--------------------------|----------------|
| cisco                                         | MONITOR WLANS CONTRO    | LLER WIRELESS       | ECURITY     | MANAGEMENT         | COMMANDS       | HELP                     |                |
| Security                                      | RADIUS Authentication S | ervers > New        |             |                    |                | < Back                   | Apply          |
| General                                       | Server Index (Priority) | 1 .                 |             |                    |                |                          |                |
| <ul> <li>RADIUS<br/>Authentication</li> </ul> | Server IPAddress        | 10.77.244.196       |             |                    |                |                          |                |
| TACACS+     LDAP                              | Shared Secret Format    | ASCII ·             |             |                    |                |                          |                |
| Local Net Users<br>MAC Filtering              | Shared Secret           | •••••               |             |                    |                |                          |                |
| User Login Policies<br>AP Policies            | Confirm Shared Secret   | ****                |             |                    |                |                          |                |
| Local EAP                                     | Key Wrap                | (Designed for FIPS) | customers a | and requires a key | wrap compliant | RADIUS server)           |                |
| Priority Order                                | Dort Number             | 1012                |             |                    |                |                          |                |
| ▶ Access Control Lists                        | Port Number             | 1012                |             |                    |                |                          |                |
| Wireless Protection     Policies              | Server Status           | Enabled 💌           |             |                    |                |                          |                |
| Web Auth                                      | Support for RFC 3576    | Enabled 💌           |             |                    |                |                          |                |
| ► Advanced                                    | Server Timeout          | 2 seconds           |             |                    |                |                          |                |
|                                               | Network User            | Enable              |             |                    |                |                          |                |
|                                               | Management              | Enable              |             |                    |                |                          |                |
|                                               | IPSec                   | Enable              |             |                    |                |                          |                |
|                                               |                         |                     |             |                    |                |                          |                |

3. Haga clic en Apply (Aplicar).

## Configuración de la WLAN para el modo de funcionamiento empresarial de WPA2

A continuación, configure la WLAN que utilizarán los clientes para conectarse a la red inalámbrica. El SSID de WLAN para el modo empresarial WPA2 será WPA2-Enterprise. Este ejemplo asigna esta WLAN a la interfaz de administración.

Complete estos pasos para configurar la WLAN y sus parámetros relacionados:

- 1. Haga clic en **WLANs** de la GUI del controlador para mostrar la página WLANs.Esta página enumera las WLANs que existen en el controlador.
- 2. Haga clic en Nuevo para crear un nuevo WLAN.

 Introduzca el nombre SSID de WLAN y el nombre Profile en la página WLANs > New. A continuación, haga clic en Aplicar. Este ejemplo utiliza WPA2-Enterprise como SSID

| allalla     |            |               |            |          |          |            | Sa <u>v</u> e Co | onfiguration   Ping | Logout Bef |
|-------------|------------|---------------|------------|----------|----------|------------|------------------|---------------------|------------|
| cisco       | MONITOR    | <u>W</u> LANs | CONTROLLER | WIRELESS | SECURITY | MANAGEMENT | COMMANDS         | HELP                |            |
| WLANs       | WLANs>     | New           |            |          |          |            |                  | < Back              | Apply      |
| WLANS WLANS | Туре       |               | WLAN       |          |          |            |                  |                     |            |
| Advanced    | Profile Na | me            | WPA2-Ent   | erprise  |          |            |                  |                     |            |
|             | WLAN SSI   | D             | WPA2-Ent   | erprise  |          |            |                  |                     |            |
|             |            |               |            |          |          |            |                  |                     |            |
|             |            |               |            |          |          |            |                  |                     |            |
|             |            |               |            |          |          |            |                  |                     |            |

- 4. Una vez que haya creado una nueva WLAN, aparecerá la página WLAN > Edit para la nueva WLAN. En esta página, puede definir varios parámetros específicos para esta WLAN. Esto incluye políticas generales, políticas de seguridad, políticas de QOS y parámetros avanzados.
- 5. En Políticas generales, marque la casilla de verificación Status para habilitar la

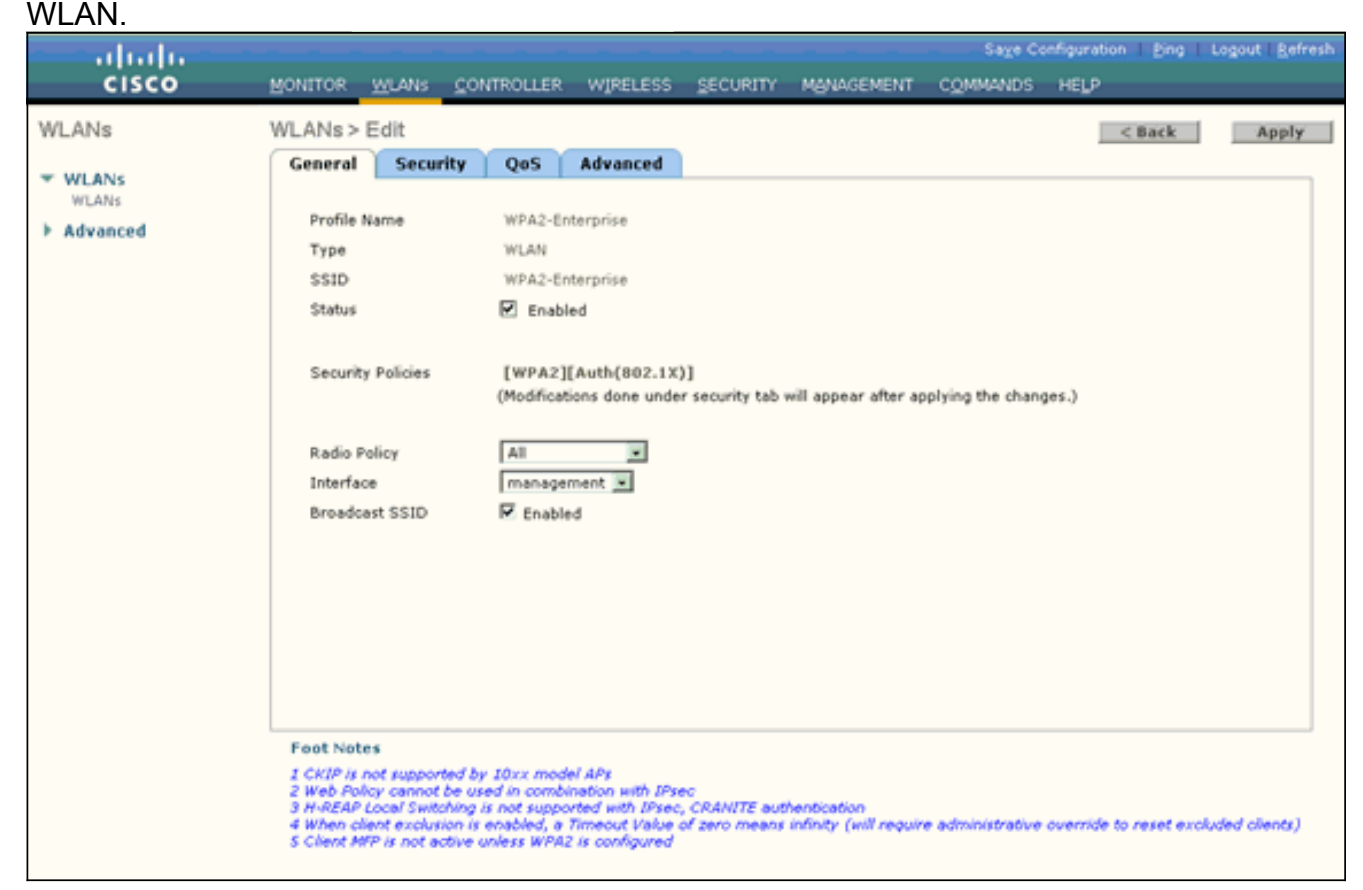

- 6. Si desea que el AP difunda el SSID en sus tramas de baliza, marque la casilla de verificación **Broadcast SSID**.
- Haga clic en la ficha Security (Seguridad). En Layer 2 Security, elija WPA+WPA2. Esto activa la autenticación WPA para la WLAN.

|                              | Sage Configuration Bing Logout Befresh                                                                                                    |
|------------------------------|----------------------------------------------------------------------------------------------------|
| WLANS                        | WLANs > Edit          Apply           General         Security         QoS         Advanced                                                                                                    |
| WLANS     WLANS     Advanced | Layer 2 Layer 3 AAA Servers                                                                                                    |
|                              | Static WEP Parameters           802.11 Data Encryption         Current Key:         104 bits WEP Static Key (Key Index = 0)           Type         Key Size         Key Index         Encryption Key                                                                                                    |
|                              | WEP     not set     1     ASCII       Allow Shared Key     Enabled       CKIP Parameters     Enabled                                                                                                    |
|                              | B02.11 Data Encryption         Current Key:         0 bits CKIP Key (Key Index= 0)           Key Size         Key Index         Encryption Key         Key Format           not set         1         ASCII                                                                                                    |
|                              | Foot Notes                                                                                                    |
|                              | 1 CKIP is not supported by 10xx model APs<br>2 Web Policy cannot be used in combination with IPsec<br>3 H-REAP Local Switching is not supported with IPsec, CRANITE authentication<br>4 When client exclusion is enabled, a Timeout Value of zero means infinity (will require administrative override to reset excluded clients)<br>5 Client MFP is not active unless WPA2 is configured |

 Desplácese hacia abajo por la página para modificar los parámetros WPA+WPA2. En este ejemplo, se seleccionan la política WPA2 y el cifrado AFS

| .ANS             | WLANS > Edit < Back Ap<br>General Security QoS Advanced                                                                                                    |
|------------------|----------------------------------------------------------------------------------------------------|
| MLANs<br>dvanced | Layer 2         Layer 3         AAA Servers           802.11 Data Encryption         Current Key:         0 bits CKIP Key (Key Index= 0)                                                                                                    |
|                  | Key Size     Key Index     Encryption Key     Key Format       not set     1     ASCII                                                                                                    |
|                  | MMH Mode     Enabled       Key Permutation     Enabled       802.1X Parameters     Image: Construction of the second second |
|                  | 002.11 Data Encryption Type Key Size           @ WEP         104 bits •                                                                                                    |
|                  | WPA Policy                                                                                                    |
|                  | WPA2 Encryption R AES TKIP<br>Auth Key Mgmt 802.1X                                                                                                    |
|                  | 1<br>1                                                                                                    |
|                  | Foot Notes<br>I CKIP is not supported by IOxx model APs<br>2 Web Policy cannot be used in combination with IPsec<br>3 H-REAP Local Switching is not supported with IPsec, CRANITE authentication<br>4 When client exclusion is enabled, a Timeout Value of zero means infinity (will require administrative override to reset excluded clien<br>5 Client MPP is not active unless WPA2 is configured                                                                                                    |

- 9. En Administración de claves de autenticación, elija **802.1x**.Esto habilita WPA2 usando autenticación 802.1x/EAP y cifrado AES para la WLAN.
- 10. Haga clic en la pestaña **AAA Servers**. En Servidores de autenticación, elija la dirección IP del servidor correspondiente.En este ejemplo, 10.77.244.196 se utiliza como servidor

| ADIUS.   |                                                                                                    |                    |
|----------|----------------------------------------------------------------------------------------------------|--------------------|
| արտիս    | Save Configuration   Ping   Logo                                                                                                    | ut   <u>B</u> efre |
| CISCO    | MONITOR MUANS CONTROLLER WIRELESS SECURITY MANAGEMENT COMMANDS HELP                                                                                                    |                    |
| LANs     | WLANs > Edit < Back                                                                                                    | Apply              |
|          | General Security QoS Advanced                                                                                                    |                    |
| WLANs    | Laver 2 Laver 3 AAA Servers                                                                                                    |                    |
| Advanced |                                                                                                    |                    |
|          | Select AAA servers below to override use of default servers on this WLAN                                                                                                    |                    |
|          | Radius Servers LDAP Servers                                                                                                    |                    |
|          | Authentication Servers Accounting Servers Server 1 None 💌                                                                                                    |                    |
|          | Enabled Server 2 None                                                                                                    |                    |
|          | Server 19:10.77.244.196, Port:1812 • None • Server 3 None •                                                                                                    |                    |
|          | Server None None I                                                                                                    |                    |
|          | Server None V None V                                                                                                    |                    |
|          | 3 Invite 21                                                                                                    |                    |
|          | Local EAP Authentication                                                                                                    |                    |
|          | Local EAP Authentication L Enabled                                                                                                    |                    |
|          |                                                                                                    |                    |
|          |                                                                                                    |                    |
|          |                                                                                                    |                    |
|          |                                                                                                    |                    |
|          | Foot Notes                                                                                                    |                    |
|          | 1 CKIP is not supported by 10xx model APs                                                                                                    |                    |
|          | 2 Web Folicy cannot be used in combination with IFsec.<br>3 H-REAP Local Switching is not supported with IPsec, CRANITE authentication                                                     |                    |
|          | 4 When client exclusion is enabled, a Timeout Value of zero means infinity (will require administrative override to reset excluded<br>5 Client MFP is not active unless WPA2 is configured | clients)           |

11. Haga clic en Apply (Aplicar). Nota: Éste es el único parámetro EAP que debe configurarse en el controlador para la autenticación EAP. Todas las demás configuraciones específicas de EAP-FAST deben realizarse en el servidor RADIUS y en los clientes que deben autenticarse.

# Configuración del servidor RADIUS para la autenticación de modo empresarial WPA2 (EAP-FAST)

En este ejemplo, Cisco Secure ACS se utiliza como servidor RADIUS externo. Realice estos pasos para configurar el servidor RADIUS para la autenticación EAP-FAST:

- 1. Crear una base de datos de usuarios para autenticar clientes
- 2. Agregue el WLC como cliente AAA al servidor RADIUS

. . . . . . .

3. <u>Configuración de la Autenticación EAP-FAST en el Servidor RADIUS con el</u> <u>Aprovisionamiento de PAC en banda anónimo</u>Nota: EAP-FAST se puede configurar con aprovisionamiento de PAC en banda anónimo o con aprovisionamiento de PAC en banda autenticado. En este ejemplo se utiliza el aprovisionamiento de PAC en banda anónimo. Para obtener información detallada y ejemplos sobre la configuración de EAP FAST con aprovisionamiento de PAC en banda anónimo y aprovisionamiento en banda autenticado, consulte Ejemplo de Configuración de Autenticación EAP-FAST con Controladores LAN Inalámbricos y Servidor RADIUS Externo.

#### Creación de una Base de Datos de Usuario para Autenticar Clientes EAP-FAST

Complete estos pasos para crear una base de datos de usuario para los clientes EAP-FAST en ACS. Este ejemplo configura el nombre de usuario y la contraseña del cliente EAP-FAST como Usuario1 y Usuario1, respectivamente.

1. En ACS GUI en la barra de navegación, seleccione **User Setup**. Cree un nuevo usuario inalámbrico, y luego haga clic en **Add/Edit** para ir a la página Edit de este

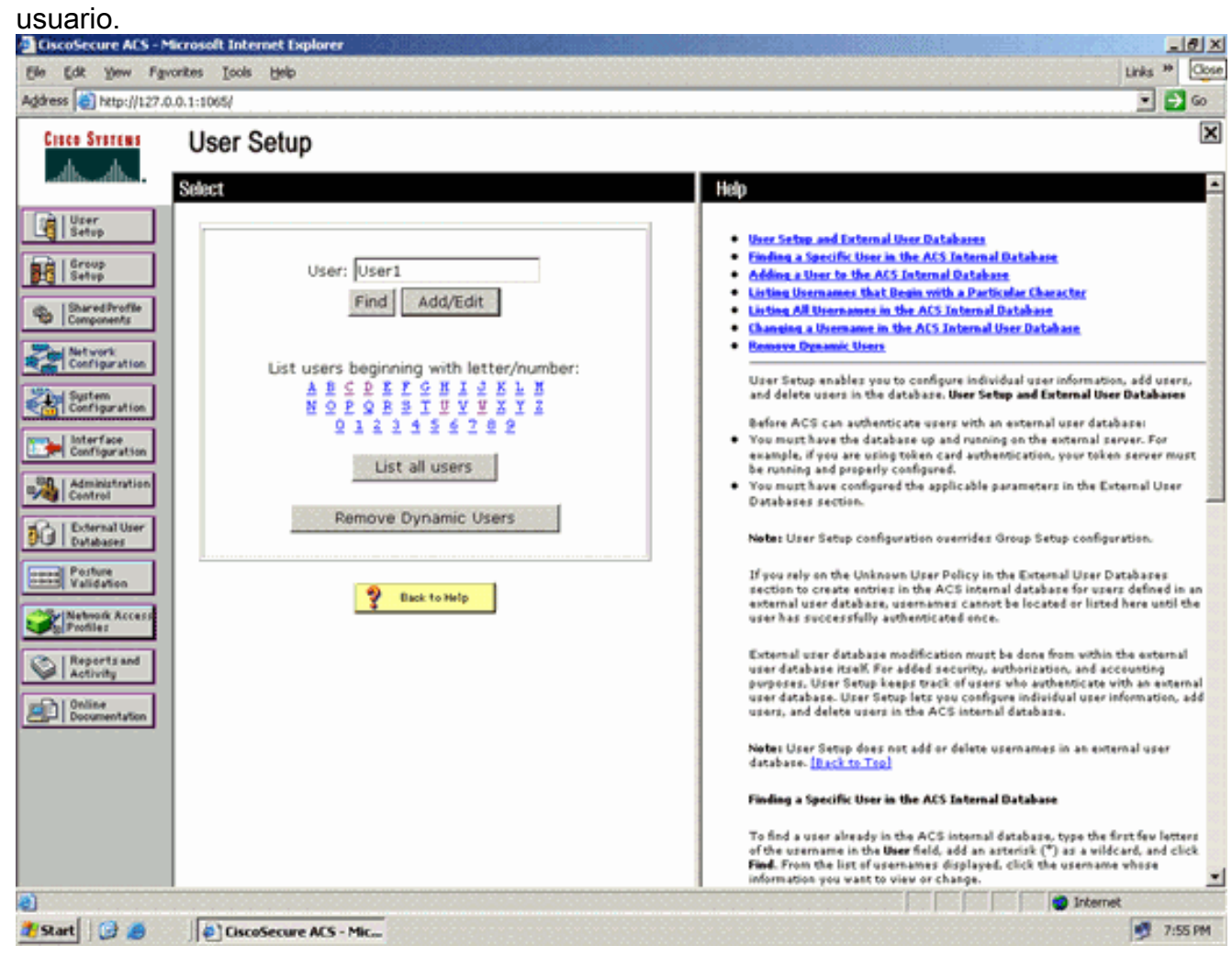

 En la página User Setup Edit (Edición de la configuración de usuario), configure Real Name (Nombre real) y Description (Descripción), así como los parámetros de Password (Contraseña), como se muestra en este ejemplo.Este documento utiliza ACS Internal Database para la autenticación de contraseña.

| kess http://127.0                                                                                                 | .0.1:1065/                                                                                                    | - 61                                                                                                    |
|----------------------------------------------------------------------------------------------------|----------------------------------------------------------------------------------------------------|----------------------------------------------------------------------------------------------------|
| Cisco Svorems                                                                                                    | User Setup                                                                                                    |                                                                                                    |
| alb alb                                                                                                    | Edit                                                                                                    | Help                                                                                                    |
| User<br>Setup<br>Setup<br>Setup                                                                                   | User: User1 (New User)                                                                                                    | Account Disabled     Oxisting & Oremann     Supplementary User Info     Password Avdientication     Group to which the user is assigned                                                                                                    |
| Network<br>Configuration<br>System<br>Configuration                                                               | Supplementary User Info       Real Name       Description                                                                                               | Callback Client 3D Advanced SetSings Advanced SetSings Network Access Restrictions Nan Seasions Usage Operan Access to hable Overvised able Covervised able                                                                                                    |
| Administration<br>Centrol<br>Control<br>Control<br>Posture<br>Posture<br>Validation<br>Network Access<br>Profiles | User Setup ?<br>Password Authentication:<br>ACS Internal Database<br>CiscoSecure PAP (Also used for CHAP/MS-<br>CHAP/ARAP, if the Separate field is not | Advanced TACACS+ Settings     TACACS+ Enable Parsword     TACACS+ Enable Parsword     TACACS+ Dutheand Parsword     TACACS+ Shell Command Authorization     Command Authorization for Network Device Nanagement Applications     TACACS+ Unknown Services     TACACS+ Unknown Services     RADIUS Attributes     RADIUS Yeador-Specific Attributes |
| Reports and<br>Activity                                                                                           | Checked.) Password Confirm Password Separate (CHAP/MS-CHAP/ARAP) Password                                                                               | Account Disabled Status<br>Select the Account Disabled check box to disable this account: clear<br>the check box to enable the account.<br>[Back to Top]                                                                                                    |
|                                                                                                    | Confirm<br>Password<br>Submit Cancel                                                                                                    | Deleting a Username<br>The Delete button appears only when you are editing an existing user<br>account, not when you are adding a new user account. To delete the<br>connect user account from the database, click <b>Delete</b> . When asked to<br>confirm your action, click <b>OK</b> .                                                         |

- 3. Elija ACS Internal Database del cuadro desplegable Password Authentication.
- 4. Configure todos los demás parámetros requeridos y haga clic en Submit.

#### Agregue el WLC como cliente AAA al servidor RADIUS

Complete estos pasos para definir el controlador como un cliente AAA en el servidor ACS:

- 1. Haga clic en **Network Configuration** desde la GUI de ACS. Bajo la sección Add AAA client de la página Network Configuration, haga clic en **Add Entry** para agregar el WLC como cliente AAA al servidor RADIUS.
- En la página AAA Client (Cliente AAA), defina el nombre del WLC, la dirección IP, el secreto compartido y el método de autenticación (RADIUS/Cisco Airespace). Consulte la documentación del fabricante para otros servidores de autenticación no ACS.

| Cisco Systems                                       | Network Configuration                                                                                                    |                                                                                                    |
|-----------------------------------------------------|----------------------------------------------------------------------------------------------------|----------------------------------------------------------------------------------------------------|
| alb_alb_                                            | Edit                                                                                                    | Help                                                                                                    |
| User<br>Setup<br>Setup<br>Setup<br>Shared Profile   | Add AAA Client                                                                                                    | AAA Cleast Bestname     AAA Cleast IP Address     Shared Scort     Network Device Group     BA005 Key Wrae     Anthenic In Union                                                             |
| Network<br>Configuration<br>System<br>Configuration | AAA Client IP Address                                                                                                    | Oxtension and a comm     Single Connect TACAS+ AAA Client     Leg Undate/Watchdeg Packets from th     AAA Client     Leg RADIUS Tunneling Packets from th     AAA Client                     |
| Administration                                      | Shared Secret cisco RADIUS Key Wrap                                                                                                    | <ul> <li>Realisce RADIUS Part info with Usernat<br/>from this AAA Client</li> <li>Match Franzed IP-Address with user IP<br/>address for accounting packets from th<br/>AAA Client</li> </ul> |
| Posture<br>Validation                               | Key Encryption Key Message Authenticator Code Key Key Input Format C ASCII  Hexadecimal                                                  | AAA Client Hostname                                                                                                    |
| Network Access<br>Profiles                          | Authenticate Using RADIUS (Cisco Airespace)                                                                                              | The AAA Clean Hostbaine is the<br>name assigned to the AAA client.<br>[Back to Tep]                                                                                                    |
| Online<br>Decementation                             | Single Connect TACACS+ AAA Client (Record stop in accounting on failure)                                                                 | AAA Client IP Address                                                                                                    |
|                                                     | Log Update/Watchdog Packets from this AAA Client     Log RADIUS Tunneling Packets from this AAA Client                                   | The AAA Client IP Address is<br>the IP address assigned to the<br>AAA client.                                                                                                    |
|                                                     | Replace RADIUS Port info with Username from this AAA Client     Match Framed-IP-Address with user IP address for accounting packets from | If you want to designate more<br>than one AAA client with a single<br>AAA client entry in ACS, you can<br>specify the IP address for each                                                    |

**Nota:** La clave secreta compartida que configure en el WLC y el servidor ACS deben coincidir. El secreto compartido distingue entre mayúsculas y minúsculas.

3. Haga clic en Enviar+Aplicar.

# Configuración de la Autenticación EAP-FAST en el Servidor RADIUS con el Aprovisionamiento de PAC en banda anónimo

#### Aprovisionamiento anónimo en banda

Este es uno de los dos métodos de aprovisionamiento en banda en los que el ACS establece una conexión segura con el cliente de usuario final con el fin de proporcionar al cliente una nueva PAC. Esta opción permite un intercambio de señales TLS anónimo entre el cliente de usuario final y ACS.

Este método funciona dentro de un túnel de protocolo de acuerdo de clave Diffie-Hellman (ADHP) autenticado antes de que el par autentique el servidor ACS.

Entonces, el ACS requiere la autenticación EAP-MS-CHAPv2 del usuario. Cuando la autenticación de usuario es exitosa, el ACS establece un túnel Diffie-Hellman con el cliente de usuario final. El ACS genera una PAC para el usuario y la envía al cliente de usuario final en este túnel, junto con información sobre este ACS. Este método de aprovisionamiento utiliza EAP-MSCHAPv2 como método de autenticación en la fase cero y EAP-GTC en la fase dos.

Dado que se ha aprovisionado un servidor no autenticado, no es posible utilizar una contraseña de texto sin formato. Por lo tanto, sólo se pueden utilizar las credenciales MS-CHAP dentro del túnel. MS-CHAPv2 se utiliza para probar la identidad del par y recibir una PAC para sesiones de

autenticación adicionales (EAP-MS-CHAP se utilizará sólo como método interno).

Complete estos pasos para configurar la autenticación EAP-FAST en el servidor RADIUS para el aprovisionamiento anónimo en banda:

1. Haga clic en **System Configuration** de la GUI del servidor RADIUS. En la página System Configuration , elija **Global Authentication** 

| in Edit Very Fa                                                                                                    | varias Tools Help    | -10-<br>tinis <sup>10</sup> Oc                                                                                                    |
|----------------------------------------------------------------------------------------------------|----------------------|----------------------------------------------------------------------------------------------------|
| dress a http://127.                                                                                                    | 0.0.1:1065/          | • D @                                                                                                    |
| Cisco Svorens                                                                                                    | System Configuration |                                                                                                    |
| User<br>Setup  Setup  Setup  Setup  Setup  Setup  Setup  Setup  Suprem Configuration  Suprem Configuration  Suprem Configuration  Configuration  Configuration  Configuration  Configuration  Configuration  Configuration  Configuration  Configuration  Reserved  Reserved  Configuration  Configuration  Reserved  Configuration  Configuration  Reserved  Configuration  Configuration  Co | Stat                 | Help   Service Central  Acts Income Control  Acts Income Control  Acts Income Control  Acts Income Control  Acts Income  Acts Income  Acts Incom  Acts Income  Acts Incom  Acts Income  Act |

 Desde la página de configuración de Autenticación Global, haga clic en Configuración EAP-FAST para ir a la página de configuración de EAP-FAST.

| CiscoSecure ACS - N                                                                                                    | Nicrosoft Internet Explorer                                                                                                    |                                                                                                    |
|----------------------------------------------------------------------------------------------------|----------------------------------------------------------------------------------------------------|----------------------------------------------------------------------------------------------------|
| ger gok yew rg<br>Address a http://127.0                                                                                                    | vontes Loos (Pep)                                                                                                    | viii 🦉 🙀                                                                                                    |
| Cisco Systems                                                                                                    | System Configuration                                                                                                    |                                                                                                    |
| (D) Ultra                                                                                                    | EAP Configuration                                                                                                    | ? Hap                                                                                                    |
| Setup<br>Group<br>Setup<br>Shared Profile<br>Components<br>Net work<br>Configuration<br>Startem<br>Startem                                                                                                    | PEAP Allow EAP-MSCHAPv2 Allow EAP-GTC Allow Posture Validation Allow EAP-TLS Select one or more of the following options:                                                                   | Use this page to specify settings for various authentication<br>protocols.<br>EAP Configuration<br>PEAP<br>EAP-FAST<br>EAP-FAST<br>EAP-FAST<br>EAP-FAST<br>EAP-FAST<br>AP EAP Request Tameout                                                                                                    |
| Configuration     Interface     Interface     Interface     Configuration     Control     Control     Contro     Control     Control     Control     Control | Certificate SAN comparison Certificate CN comparison Certificate Binary comparison EAP-TLS session timeout (minutes): 120 Cisco client initial message: PEAP session timeout (minutes): 120 | MS-CHAP Configuration  EAP Configuration  EAP is a flexible request-response protocol for arbitrary authentication information (RFC 2234). EAP is layered on top of another protocol such as LUDP, 802.1% or RADEUS and supports multiple "authentication" types.  It subtract Trop1                                                                                                    |
| Reports and<br>Activity                                                                                                    | Enable Fast Reconnect: E<br>EAP-FAST<br>EAP-FAST Configuration                                                                                                    | PEAP DEAD is the outer layer protocol for the secure tunnel.                                                                                                    |
|                                                                                                    | EAP-TLS<br>C Allow EAP-TLS<br>Select one or more of the following options:<br>Certificate SAN comparison                                                                                    | Alexer AEAP is a cartificate-based authentication protocol. AEAP     authentication can occur only after you have completed the required     steps on the ACS Certificate Setup page.     Allow EAP-MSCHAPv2 — Use to enable EAP-MSCHAPv2 within MS PEAP     authentication. Enable this protocol for any repository that supports MS-     CHAPv2, such as Microsoft AD, and the ACS Internal Database. |
| e)                                                                                                    | Submit Submit + Restart Cancel                                                                                                    | Internet                                                                                                    |
| 🐮 Start 🔂 🥭                                                                                                    | CiscoSecure ACS - Mic                                                                                                    | 👮 7:58 PM                                                                                                    |

3. En la página EAP-FAST Settings (Parámetros de EAP-FAST), marque la casilla de verificación **Allow EAP-FAST** para activar EAP-FAST en el servidor RADIUS.

| ElscoSecure ACS - M                                                                                                    | Scrosoft Internet Explorer                                                                                                    | LIDIX                                                                                                    |
|----------------------------------------------------------------------------------------------------|----------------------------------------------------------------------------------------------------|----------------------------------------------------------------------------------------------------|
| Ele Edt Yew Far                                                                                                    | roniters Iools Help                                                                                                    | Links 🍟 🦧                                                                                                    |
| Address a http://127.0                                                                                                    | 0.0.1:1065/                                                                                                    | 💌 🛃 Go                                                                                                    |
| Cisco Systems                                                                                                    | System Configuration                                                                                                    | X                                                                                                    |
|                                                                                                    | EAP-FAST Configuration                                                                                                    | A Help A                                                                                                    |
| User<br>Setup                                                                                                    | EAD EAD Rothings                                                                                                    | EAP-FAST Configuration Page                                                                                                    |
| Setup                                                                                                    | EAP-FAST Settings                                                                                                    | Use this page to configure EAP-FAST authentication settings.                                                                                                    |
| Shareditrofile<br>Components<br>Configuration<br>Configuration                                                                                                    | Allow EAP-FAST Active master key TTL Retired master key TTL Imonths  Tunnel PAC TTL Imonths  Client initial message: Authority ID Info: Reduebacs Authority ID Info: Allow anonymous in-band PAC provisioning Allow authenticated in-band PAC provisioning Require client on authenticated provisioning Require client certificate for provisioning | EAP-FAST Settings     Cleant initial measures     Antherity ID Infe     Allow anthentics the and PAC provisioning     Allow anthentic attain     Allow anthentic attain     Allow anthentic method     EAP-FAST settings     EAP-FAST settings     EAP-FAST Settings     Actual EAP-FAST—To enable EAP-FAST authentication, select this check box.                                                                                                    |
| Reports and<br>Contine<br>Contine | Allow Machine Authentication<br>Machine PAC TTL 1 weeks<br>Allow Stateless session resume<br>Authorization PAC TTL 1 hours<br>Allowed inner methods<br>EAP-GTC<br>EAP-MSCHAPV2<br>EAP-TLS<br>Submit Submit + Restart Cancel                                                                                                    | <ul> <li>Active Master Key TIL - Enter a value for the amount of time that a master key is used to generate new Protected Access Credentials (PACs). When the time to live (TTL) defined for the Master Key expires, the master key is considered retired and a new master key is generated.</li> <li>Retired master key TIL - Enter a value for the amount of time that PACs generated using a retired master key are acceptable for EAP-FAST authentication. When an end-user client gains network access using a PAC based on a retired master key, ACS sends a new PAC to the end-user client.</li> <li>Tennel PAC TIL - Enter a value for the amount of time that a PAC is used before it expires and must be replaced. If the master key used to generate the Tunnel PAC has not expired, new PAC creation and assignment is automatic. If the master key used to generate the Tunnel PAC has net expired, new PAC creation and assignment is automatic. If the master key used to generate the tonnel PAC empired, automatic or manual growinsoning must be used to provide the end-user client with a new PAC.</li> </ul> |
|                                                                                                    |                                                                                                    | internet                                                                                                    |
| start 🕜 🥭                                                                                                    | CiscoSecure ACS - Mic                                                                                                    | 9 7:58 PM                                                                                                    |

- 4. Configure los valores TTL (Time-to-Live) de clave maestra activa/retirada como desee o establézcalos en el valor predeterminado, como se muestra en este ejemplo.Consulte Claves Maestras para obtener información sobre las claves Maestras Activas y Retiradas. Consulte también las claves maestras y los TTL PAC para obtener más información.El campo Información de ID de autoridad representa la identidad textual de este servidor ACS, que un usuario final puede utilizar para determinar con qué servidor ACS se autenticará. Rellenar este campo es obligatorio.El campo Mensaje de visualización inicial del cliente especifica un mensaje que se enviará a los usuarios que se autentiquen con un cliente EAP-FAST. La longitud máxima es de 40 caracteres. Un usuario sólo verá el mensaje inicial si el cliente de usuario final admite la visualización.
- 5. Si desea que ACS realice el aprovisionamiento de PAC en banda anónimo, marque la casilla de verificación **Permitir el aprovisionamiento de PAC en banda anónimo**.
- 6. Métodos internos permitidos: esta opción determina qué métodos EAP internos se pueden ejecutar dentro del túnel EAP-FAST TLS. Para el aprovisionamiento en banda anónimo, debe habilitar EAP-GTC y EAP-MS-CHAP para la compatibilidad con versiones anteriores. Si selecciona Permitir el aprovisionamiento de PAC en banda anónimo, debe seleccionar EAP-MS-CHAP (fase cero) y EAP-GTC (fase dos).

### Configuración del cliente inalámbrico para el modo de funcionamiento de WPA2 Enterprise

El siguiente paso consiste en configurar el cliente inalámbrico para el modo de funcionamiento WPA2 Enterprise.

Complete estos pasos para configurar el cliente inalámbrico para el modo WPA2 Enterprise.

- Desde la ventana Aironet Desktop Utility, haga clic en Profile Management > New para crear un perfil para el usuario WLAN WPA2-Enterprise.Como se mencionó anteriormente, este documento utiliza el nombre WLAN/SSID como WPA2-Enterprise para el cliente inalámbrico.
- Desde la ventana Profile Management, haga clic en la pestaña General y configure el nombre del perfil, el nombre del cliente y el nombre SSID como se muestra en este ejemplo. A continuación, haga clic en Acentar

| rofile Management      | ?                  |
|------------------------|--------------------|
| General Security Advar | nced               |
| Profile Settings       |                    |
| Profile Name           | x WPA2-Enterprise  |
| Client Name            | x Wireless-Client1 |
| Network Names          |                    |
| SSID1                  | : WPA2-Enterprise  |
| SSID2                  | 2 [ ]              |
| SSIDS                  | k []               |
| <u> </u>               |                    |
|                        |                    |
|                        |                    |
|                        |                    |
|                        | OK Cancel          |

 Haga clic en la ficha Security y seleccione WPA/WPA2/CCKM para activar el modo de funcionamiento de WPA2. En WPA/WPA2/CCKM EAP Type (Tipo de EAP WPA/WPA2/CCKM), seleccione EAP-FAST. Haga clic en Configure para configurar el ajuste EAP-FAST.

| Profile Management            |                                                      | ? 🗙   |
|-------------------------------|------------------------------------------------------|-------|
| General Security Advanced     |                                                      |       |
| - Set Security Options        |                                                      |       |
| ⊙ WPA/WPA2/CCKM               | WPA/WPA2/CCKM EAP Type: EAP-FAST                     |       |
| WPA/WPA2 Passphrase           |                                                      |       |
| ○ 802.1x                      | 802.1x EAP Type: LEAP                                |       |
| O Pre-Shared Key (Static WEP) |                                                      |       |
| ○ None                        |                                                      |       |
| Configure                     | Allow Association to Mixed Cells                     |       |
|                               | Limit Time for Finding Domain Controller To: 0 0 sec |       |
| Group Policy Delay:           | 60 🗘 sec                                             |       |
|                               |                                                      |       |
|                               |                                                      |       |
|                               |                                                      |       |
|                               |                                                      |       |
|                               | OK C                                                 | ancel |

4. En la ventana Configure EAP-FAST, marque la casilla de verificación **Allow Automatic PAC Provisioning**. Si desea configurar el aprovisionamiento de PAC anónimo, EAP-MS-CHAP se utilizará como el único método interno en la fase cero.

| Configure EAP-FAST                               | ? 🔀       |
|--------------------------------------------------|-----------|
| EAP-FAST Authentication Method                   |           |
| MSCHAPv2 User Name and Password                  | Configure |
| Protected Access Credentials (PAC)               |           |
| Select One or More PAC Authorities               |           |
|                                                  | Manage    |
|                                                  |           |
|                                                  |           |
| <                                                | >         |
| Use Any PAC Belonging to the Same Group          |           |
| Allow Automatic PAC Provisioning                 |           |
|                                                  |           |
| Use Machine Information for Domain Logon         |           |
| ✓ No Network Connection Unless User Is Logged In |           |
|                                                  | OK Cancel |

- 5. Elija Nombre de usuario y Contraseña MSCHAPv2 como método de autenticación en el cuadro desplegable Método de autenticación EAP-FAST. Haga clic en Configure (Configurar).
- En la ventana Configurar nombre de usuario y contraseña de MSCHAPv2, elija la configuración de nombre de usuario y contraseña adecuada.En este ejemplo se elige Pedir automáticamente nombre de usuario y contraseña.

| rusted Root Certification Au       | uthorities                       |   |
|------------------------------------|----------------------------------|---|
| (Any>                              |                                  | ~ |
| Jser Name and Password S           | Settings                         |   |
| 💿 Use Temporary Use                | r Name and Password              |   |
| Use Windows I                      | User Name and Password           |   |
| Automatically P     Manually Promi | rompt for User Name and Password |   |
| - · ·                              | •                                |   |
| OUse Saved User Nar                | me and Password                  |   |
| User Name:                         | Administrator                    |   |
| Password:                          |                                  |   |
|                                    |                                  |   |
| Confirm Password:                  |                                  |   |
| Confirm Password:<br>Domain:       |                                  |   |

mismo nombre de usuario y la misma contraseña deben registrarse en ACS. Como se mencionó anteriormente, este ejemplo utiliza User1 y User1 respectivamente como nombre de usuario y contraseña. Además, tenga en cuenta que se trata de un aprovisionamiento en banda anónimo. Por lo tanto, el cliente no puede validar el certificado del servidor. Debe asegurarse de que la casilla de verificación Validar identidad de servidor no está activada.

7. Click OK.

#### Verificación del modo de funcionamiento de WPA2 Enterprise

Complete estos pasos para verificar si su configuración del modo WPA2 Enterprise funciona correctamente:

- 1. En la ventana Aironet Desktop Utility, seleccione el perfil **WPA2-Enterprise** y haga clic en **Activate** para activar el perfil del cliente inalámbrico.
- 2. Si ha habilitado MS-CHAP ver2 como su autenticación, el cliente solicitará el nombre de

| usuario | У | la |
|---------|---|----|

| Enter Wireless Network Password 🗙 |                                                        |  |  |  |
|-----------------------------------|--------------------------------------------------------|--|--|--|
| Please enter your EA<br>network   | P-FAST username and password to log on to the wireless |  |  |  |
| User Name :                       | User1                                                  |  |  |  |
| Password :                        | •••••                                                  |  |  |  |
| Log on to :                       |                                                        |  |  |  |
| Card Name :                       | Cisco Aironet 802.11a/b/g Wireless Adapter             |  |  |  |
| Profile Name :                    | WPA-Enterprise                                         |  |  |  |
|                                   | OK Cancel                                              |  |  |  |

contraseña.

3. Durante el procesamiento EAP-FAST del usuario, el cliente le pedirá que solicite PAC del servidor RADIUS. Al hacer clic en **Sí**, se inicia el aprovisionamiento de PAC.

| EAP-FAST Authentication                                                                                                   | × |
|----------------------------------------------------------------------------------------------------|---|
| You do not have a valid PAC from the authentication server. Do you want to proceed and request<br>automatic provisioning? |   |
| Yes No                                                                                                    |   |
|                                                                                                    |   |

4. Después del aprovisionamiento correcto de PAC en la fase cero, se siguen las fases uno y dos, y tiene lugar un procedimiento de autenticación correcto.Una vez realizada la autenticación correctamente, el cliente inalámbrico se asocia a WLAN WPA2-Enterprise. Esta es la captura de pantalla:

| Cisco Aironet Desktop Utility     | y - Current Profile: WPA2-E | nterprise 🛛 🖓 🔀              |
|-----------------------------------|-----------------------------|------------------------------|
| Action Options Help               |                             |                              |
| Current Status Profile Management | Diagnostics                 |                              |
| CISCO SYSTEMS                     |                             |                              |
| nullinullin. Profile Name:        | WPA2-Enterprise             |                              |
| Link Status:                      | Authenticated               | Network Type: Infrastructure |
| Wireless Mode:                    | 5 GHz 54 Mbps               | Current Channel: 149         |
| Server Based Authentication:      | EAP-FAST                    | Data Encryption: AES         |
| IP Address:                       | 10.77.244.221               |                              |
| Signal Strength:                  |                             | Good                         |
|                                   |                             | Advanced                     |

También puede verificar si el servidor RADIUS recibe y valida la solicitud de autenticación del cliente inalámbrico. Verifique los informes Passed Authentications and Failed Attempts en el servidor ACS para lograr esto. Estos informes están disponibles en Informes y actividades en el servidor ACS.

## Configuración de los dispositivos para el modo WPA2 Personal

Siga estos pasos para configurar los dispositivos para el modo de funcionamiento WPA2-Personal:

- 1. Configuración de la WLAN para la autenticación en modo WPA2 Personal
- 2. Configuración del cliente inalámbrico para el modo WPA2 Personal

#### Configuración de la WLAN para el modo de funcionamiento WPA2 Personal

Debe configurar la WLAN que los clientes utilizarán para conectarse a la red inalámbrica. El SSID de WLAN para el modo WPA2 Personal será WPA2-Personal. Este ejemplo asigna esta WLAN a la interfaz de administración.

Complete estos pasos para configurar la WLAN y sus parámetros relacionados:

- 1. Haga clic en **WLANs** de la GUI del controlador para mostrar la página WLANs.Esta página enumera las WLANs que existen en el controlador.
- 2. Haga clic en Nuevo para crear un nuevo WLAN.
- Introduzca el nombre SSID de WLAN, el nombre de perfil y la ID de WLAN en la página WLAN > New (WLAN > Nuevo). A continuación, haga clic en Aplicar. Este ejemplo utiliza WPA2-Personal como SSID.

|          |               |            |          |          |            | Sa <u>r</u> e Co | nfiguration <u>P</u> ing | Logout   Befresh |
|----------|---------------|------------|----------|----------|------------|------------------|--------------------------|------------------|
| CISCO    | MONITOR WLANS | CONTROLLER | WIRELESS | SECURITY | MANAGEMENT | COMMANDS         | нецр                     |                  |
| WLANs    | WLANs > New   |            |          |          |            |                  | < Back                   | Apply            |
| WLANS    | Туре          | WLAN       |          |          |            |                  |                          |                  |
| Advanced | Profile Name  | WPA2-Per   | sonal    |          |            |                  |                          |                  |
|          | WLAN SSID     | WPA2-Per   | sonal    |          |            |                  |                          |                  |
|          |               |            |          |          |            |                  |                          |                  |
|          |               |            |          |          |            |                  |                          |                  |
|          |               |            |          |          |            |                  |                          |                  |

- 4. Una vez que haya creado una nueva WLAN, aparecerá la página WLAN > Edit para la nueva WLAN. En esta página, puede definir varios parámetros específicos para esta WLAN. Esto incluye políticas generales, políticas de seguridad, políticas de QOS y parámetros avanzados.
- 5. En Políticas generales, marque la casilla de verificación Status para habilitar la WLAN.
- 6. Si desea que el AP difunda el SSID en sus tramas de baliza, marque la casilla de verificación **Broadcast SSID**.
- Haga clic en la ficha Security (Seguridad). En Layer Security, seleccione WPA+WPA2.Esto activa la autenticación WPA para la WI AN

| cisco             |                                                                                                    | OLLER WIRELESS                                                                                | SECURITY                         | MANAGEMENT                            | Saye Co<br>COMMANDS | nfiguration ( <u>Ping</u>  <br>HELP | Logout   Bef  |
|-------------------|----------------------------------------------------------------------------------------------------|-----------------------------------------------------------------------------------------------|----------------------------------|---------------------------------------|---------------------|-------------------------------------|---------------|
| LANS<br>WLANS     | WLANs > Edit General Security C                                                                                                    | oS Advanced                                                                                   |                                  |                                       |                     | < Back                              | Apply         |
| WLANS<br>Advanced | Layer 2 Layer 3                                                                                                    | WPA2                                                                                          |                                  |                                       |                     |                                     | ^             |
|                   | Static WEP Parameters                                                                                                    | Filtering                                                                                     |                                  |                                       |                     |                                     |               |
|                   | 802.11 Data Encryption                                                                                                    | Current Key:<br>Type Key Size<br>WEP not set                                                  | 104 bits WEI                     | P Static Key (Key 1<br>Encryption Key | ndex = 0)           | Key Format                          |               |
|                   | Allow Shared Key<br>Authentication                                                                                                    | Enabled                                                                                       |                                  |                                       |                     |                                     |               |
|                   | 802.11 Data Encryption                                                                                                    | Current Key: 0 b                                                                              | its CKIP Key (                   | (Key Index= 0)                        |                     |                                     |               |
|                   |                                                                                                    | not set • 1 •                                                                                 | Index Encr                       | yption Key                            |                     | ASCII ·                             |               |
|                   | *                                                                                                    | <b></b>                                                                                       |                                  |                                       |                     |                                     | <u>×</u>      |
|                   | Foot Notes<br>I CKIP is not supported by 10:<br>2 Web Policy cannot be used it<br>3 H-REAP Load Switching is no<br>4 When client exclusion is ena<br>5 Client MPP is not active unles | cr model APs<br>n combination with IPsec,<br>bled, a Timeout Value o<br>is WPA2 is configured | c<br>CRANITE aut<br>f zero means | hentication<br>infinity (will requir  | e administrative    | override to reset excl              | uded clients; |

- 8. Desplácese hacia abajo por la página para modificar los parámetros **WPA+WPA2**.En este ejemplo, se seleccionan la política WPA2 y el cifrado AES.
- 9. En Auth Key Mgmt, elija **PSK** para habilitar WPA2-PSK.
- 10. Introduzca la clave precompartida en el campo correspondiente, como se muestra a continuación.

| cisco                   | Sage Configuration > Bing   Logout   Befresh<br>MONITOR WLANS CONTROLLER WIRELESS SECURITY MANAGEMENT COMMANDS HELP                                                                                                    |
|-------------------------|----------------------------------------------------------------------------------------------------|
| WLANS<br>WLANS<br>MLANS | WLANs > Edit < Back Apply General Security QoS Advanced Layer 2 Layer 3 AAA Servers Key Size Key Index Encryption Key Key Format not set I I ASCII MMH Mode Enabled Key Permutation Enabled B02.1X Parameters 802.11 Date Encryption Type Key Size @ WEP 104 bits Image Security Security |
|                         | WPA Policy         WPA2 Policy         WPA2 Encryption         ALES         TKIP         Auth Key Mgmt         PSK         PSK Format         ASCII         ************************************                                                                                                    |

**Nota:** La clave previamente compartida utilizada en el WLC debe coincidir con la configurada en los clientes inalámbricos.

11. Haga clic en Apply (Aplicar).

#### Configuración del cliente inalámbrico para el modo WPA2 Personal

El siguiente paso consiste en configurar el cliente inalámbrico para el modo de funcionamiento WPA2-Personal.

Complete estos pasos para configurar el cliente inalámbrico para el modo WPA2-Personal:

- 1. Desde la ventana Aironet Desktop Utility, haga clic en **Profile Management > New** para crear un perfil para el usuario WLAN WPA2-PSK.
- Desde la ventana Profile Management, haga clic en la pestaña General y configure el nombre del perfil, el nombre del cliente y el nombre SSID como se muestra en este ejemplo. A continuación, haga clic en Aceptar.

| Profile Management                                |                                   | ? 🗙    |
|---------------------------------------------------|-----------------------------------|--------|
| General Security Advance                          | ed                                |        |
| Profile Settings<br>Profile Name:<br>Client Name: | WPA2-Personal<br>Wireless-Client2 |        |
| Network Names<br>SSID1:<br>SSID2:<br>SSID3:       | WPA2-Personal                     |        |
|                                                   |                                   |        |
|                                                   | ОК                                | Cancel |

 Haga clic en la ficha Security y seleccione WPA/WPA2 Passphrase para activar el modo de funcionamiento de WPA2-PSK. Haga clic en Configure para configurar la clave previamente compartida WPA-PSK.

| Profile Management            |                               |                       | ? 🔀       |
|-------------------------------|-------------------------------|-----------------------|-----------|
| General Security Advanced     |                               |                       |           |
| - Set Security Options        |                               |                       |           |
| ○ WPA/WPA2/CCKM               | WPA/WPA2/CCKM EAP Type:       | LEAP                  |           |
| WPA/WPA2 Passphrase           |                               |                       |           |
| ○ 802.1x                      | 802.1x EAP Type:              | LEAP                  |           |
| O Pre-Shared Key (Static WEP) |                               |                       |           |
| ◯ None                        |                               |                       |           |
| Configure                     |                               |                       |           |
|                               | Limit Time for Finding Domain | Controller To: 0      | tec sec   |
| Group Policy Delay:           | 60 😂 sec                      |                       |           |
|                               |                               |                       |           |
|                               |                               |                       |           |
|                               |                               |                       |           |
|                               |                               | <u> Service and a</u> |           |
|                               |                               |                       | OK Cancel |

4. Introduzca la clave previamente compartida y haga clic en **Aceptar**.

| Configure WPA/WPA2 Passphrase                                            |           |  |  |  |
|--------------------------------------------------------------------------|-----------|--|--|--|
| Enter a WPA/WPA2 passphrase (8 to 63 ASCII or 64 hexadecimal characters) |           |  |  |  |
| abcdefghijkl                                                             |           |  |  |  |
|                                                                          | OK Cancel |  |  |  |

Verificación del modo de funcionamiento de WPA2-Personal

Complete estos pasos para verificar si su configuración del modo WPA2-Enterprise funciona correctamente:

- 1. Desde la ventana de Aironet Desktop Utility, seleccione el perfil **WPA2-Personal** y haga clic en **Activar** para activar el perfil del cliente inalámbrico.
- 2. Una vez que se activa el perfil, el cliente inalámbrico se asocia a la WLAN tras una autenticación exitosa.Esta es la captura de pantalla:

| 🖻 Cisco Aironet Desktop Utility - Current Profile: WPA2-Personal 🛛 🔗 🔀 |               |                              |  |  |  |
|------------------------------------------------------------------------|---------------|------------------------------|--|--|--|
| Action Options Help                                                    |               |                              |  |  |  |
| Current Status Profile Management                                      | Diagnostics   |                              |  |  |  |
| CISCO SYSTEMS                                                          |               |                              |  |  |  |
| Profile Name:                                                          | WPA2-Personal |                              |  |  |  |
| Link Status:                                                           | Authenticated | Network Type: Infrastructure |  |  |  |
| Wireless Mode:                                                         | 5 GHz 54 Mbps | Current Channel: 149         |  |  |  |
| Server Based Authentication:                                           | None          | Data Encryption: AES         |  |  |  |
| IP Address:                                                            | 10.77.244.221 |                              |  |  |  |
| Signal Strength:                                                       |               | Good                         |  |  |  |
|                                                                        |               | Advanced                     |  |  |  |

## **Troubleshoot**

En esta sección encontrará información que puede utilizar para solucionar problemas de configuración.

Estos comandos debug serán útiles para resolver problemas de configuración:

Nota: Consulte Información Importante sobre Comandos Debug antes de utilizar los comandos debug.

 debug dot1x events enable: habilita la depuración de todos los eventos dot1x. A continuación se presenta un ejemplo de resultado de depuración basado en una autenticación exitosa:Nota: Algunas de las líneas de esta salida se han movido a la segunda línea debido a limitaciones de espacio.

```
(Cisco Controller)>debug dot1x events enable
Wed Feb 20 14:19:57 2007: 00:40:96:af:3e:93 Sending EAP -Request/Identity
to mobile 00:40:96:af:3e:93 (EAP Id 1)
Wed Feb 20 14:19:57 2007: 00:40:96:af:3e:93 Received EAPOL START from
mobile 00:40:96:af:3e:93
Wed Feb 20 14:19:57 2007: 00:40:96:af:3e:93 Sending EAP-Request/Identity
to mobile 00:40:96:af:3e:93 (EAP Id 2)
Wed Feb 20 14:19:57 2007: 00:40:96:af:3e:93 Received EAP Response packet with
mismatching id (currentid=2, eapid=1) from mobile 00:40:96:af:3e:93
Wed Feb 20 14:19:57 2007: 00:40:96:af:3e:93 Received Identity Response
(count=2) from mobile 00:40:96:af:3e:93
Wed Feb 20 14:19:57 2007: 00:40:96:af:3e:93 Processing Access-Challenge
for mobile 00:40:96:af:3e:93
.....
```

Wed Feb 20 14:20:00 2007: 00:40:96:af:3e:93 Received EAP Response from mobile 00:40:96:af:3e:93 (EAP Id 19, EAP Type 43) Wed Feb 20 14:20:00 2007: 00:40:96:af:3e:93 Processing Access-Challenge for mobile 00:40:96:af:3e:93 Wed Feb 20 14:20:00 2007: 00:40:96:af:3e:93 Sending EAP Request from AAA to mobile 00:40:96:af:3e:93 (EAP Id 20) Wed Feb 20 14:20:01 2007: 00:40:96:af:3e:93 Received EAP Response from mobile 00:40:96:af:3e:93 (EAP Id 20, EAP Type 43) Wed Feb 20 14:20:29 2007: Creating dot1x interface with key 00:0b:85:91:c3:c0 -0 Wed Feb 20 14:20:29 2007: Resetting the group key timer for 3689 seconds on AP 00:0b:85:91:c3:c0 Wed Feb 20 14:20:29 2007: Creating dot1x interface with key 00:0b:85:91:c3:c0 -1 Wed Feb 20 14:20:29 2007: Resetting the group key timer for 3696 seconds on AP 00:0b:85:91:c3:c0 Wed Feb 20 14:20:30 2007: 00:40:96:af:3e:93 Received EAPOL START from mobile 00:40:96:af:3e:93 Wed Feb 20 14:20:30 2007: 00:40:96:af:3e:93 Sending EAP-Request/Identity to mobile 00:40:96:af:3e:93 (EAP Id 22) Wed Feb 20 14:20:30 2007: 00:40:96:af:3e:93 Received Identity Response (count=3) from mobile 00:40:96:af:3e:93 Wed Feb 20 14:20:30 2007: 00:40:96:af:3e:93 Processing Access-Challenge for mobile 00:40:96:af:3e:93 Wed Feb 20 14:20:30 2007: 00:40:96:af:3e:93 WARNING: updated EAP-Identifer 22 ===> 19 for STA 00:40:96:af:3e:93 Wed Feb 20 14:20:30 2007: 00:40:96:af:3e:93 Sending EAP Request from AAA to mobile 00:40:96:af:3e:93 (EAP Id 19) Wed Feb 20 14:20:30 2007: 00:40:96:af:3e:93 Received EAP Response from mobile 00:40:96:af:3e:93 (EAP Id 19, EAP Type 3) Wed Feb 20 14:20:30 2007: 00:40:96:af:3e:93 Processing Access-Challenge for mobile 00:40:96:af:3e:93 Wed Feb 20 14:20:30 2007: 00:40:96:af:3e:93 Sending EAP Request from AAA to mobile 00:40:96:af:3e:93 (EAP Id 20) Wed Feb 20 14:20:30 2007: 00:40:96:af:3e:93 Received EAP Response from mobile 00:40:96:af:3e:93 (EAP Id 20, EAP Type 43) Wed Feb 20 14:20:30 2007: 00:40:96:af:3e:93 Processing Access-Challenge for mobile 00:40:96:af:3e:93 Wed Feb 20 14:20:30 2007: 00:40:96:af:3e:93 Sending EAP Request from AAA to mobile 00:40:96:af:3e:93 (EAP Id 21) Wed Feb 20 14:20:31 2007: 00:40:96:af:3e:93 Received EAP Response from mobile 00:40:96:af:3e:93 (EAP Id 21, EAP Type 43) Wed Feb 20 14:20:31 2007: 00:40:96:af:3e:93 Processing Access-Challenge for mobile 00:40:96:af:3e:93 Wed Feb 20 14:20:31 2007: 00:40:96:af:3e:93 Sending EAP Request from AAA to mobile 00:40:96:af:3e:93 (EAP Id 22) Wed Feb 20 14:20:31 2007: 00:40:96:af:3e:93 Received EAP Response from mobile 00:40:96:af:3e:93 (EAP Id 22, EAP Type 43) Wed Feb 20 14:20:31 2007: 00:40:96:af:3e:93 Processing Access-Challenge for mobile 00:40:96:af:3e:93 Wed Feb 20 14:20:31 2007: 00:40:96:af:3e:93 Sending EAP Request from AAA to mobile 00:40:96:af:3e:93 (EAP Id 23) Wed Feb 20 14:20:31 2007: 00:40:96:af:3e:93 Received EAP Response from mobile 00:40:96:af:3e:93 (EAP Id 23, EAP Type 43) Wed Feb 20 14:20:31 2007: 00:40:96:af:3e:93 Processing Access-Challenge for mobile 00:40:96:af:3e:93 Wed Feb 20 14:20:31 2007: 00:40:96:af:3e:93 Sending EAP Request from AAA to mobile 00:40:96:af:3e:93 (EAP Id 24) Wed Feb 20 14:20:31 2007: 00:40:96:af:3e:93 Received EAP Response from mobile 00:40:96:af:3e:93 (EAP Id 24, EAP Type 43) Wed Feb 20 14:20:31 2007: 00:40:96:af:3e:93 Processing Access-Challenge for mobile 00:40:96:af:3e:93 Wed Feb 20 14:20:31 2007: 00:40:96:af:3e:93 Sending EAP Request from AAA to mobile 00:40:96:af:3e:93 (EAP Id 25) Wed Feb 20 14:20:31 2007: 00:40:96:af:3e:93 Received EAP Response from

mobile 00:40:96:af:3e:93 (EAP Id 25, EAP Type 43) Wed Feb 20 14:20:31 2007: 00:40:96:af:3e:93 Processing Access-Challenge for mobile 00:40:96:af:3e:93 Wed Feb 20 14:20:31 2007: 00:40:96:af:3e:93 Sending EAP Request from AAA to mobile 00:40:96:af:3e:93 (EAP Id 26) Wed Feb 20 14:20:31 2007: 00:40:96:af:3e:93 Received EAP Response from mobile 00:40:96:af:3e:93 (EAP Id 26, EAP Type 43) Wed Feb 20 14:20:31 2007: 00:40:96:af:3e:93 Processing Access-Challenge for mobile 00:40:96:af:3e:93 Wed Feb 20 14:20:31 2007: 00:40:96:af:3e:93 Sending EAP Request from AAA to mobile 00:40:96:af:3e:93 (EAP Id 27) Wed Feb 20 14:20:31 2007: 00:40:96:af:3e:93 Received EAP Response from mobile 00:40:96:af:3e:93 (EAP Id 27, EAP Type 43) Wed Feb 20 14:20:31 2007: 00:40:96:af:3e:93 Processing Access-Reject for mobile00:40:96:af:3e:93 Wed Feb 20 14:20:31 2007: 00:40:96:af:3e:93 Sending EAP-Failure to mobile 00:4096:af:3e:93 (EAP Id 27) Wed Feb 20 14:20:31 2007: 00:40:96:af:3e:93 Setting quiet timer for 5 seconds for mobile 00:40:96:af:3e:93 Wed Feb 20 14:20:31 2007: 00:40:96:af:3e:93 Sending EAP-Request/Identity to mobile 00:40:96:af:3e:93 (EAP Id 1) Wed Feb 20 14:20:31 2007: 00:40:96:af:3e:93 Sending EAP-Request/Identity to mobile 00:40:96:af:3e:93 (EAP Id 1) Wed Feb 20 14:20:31 2007: 00:40:96:af:3e:93 Received EAPOL START from mobile 00:40:96:af:3e:93 Wed Feb 20 14:20:31 2007: 00:40:96:af:3e:93 Sending EAP-Request/Identity to mobile 00:40:96:af:3e:93 (EAP Id 2) Wed Feb 20 14:20:32 2007: 00:40:96:af:3e:93 Received Identity Response (count=2) from mobile 00:40:96:af:3e:93 Wed Feb 20 14:20:32 2007: 00:40:96:af:3e:93 Processing Access-Challenge for mobile 00:40:96:af:3e:93 Wed Feb 20 14:20:32 2007: 00:40:96:af:3e:93 WARNING: updated EAP-Identifer 2 ===> 20 for STA 00:40:96:af:3e:93 Wed Feb 20 14:20:32 2007: 00:40:96:af:3e:93 Sending EAP Request from AAA to mobile 00:40:96:af:3e:93 (EAP Id 20) Wed Feb 20 14:20:32 2007: 00:40:96:af:3e:93 Received EAP Response from mobile 00:40:96:af:3e:93 (EAP Id 20, EAP Type 3) Wed Feb 20 14:20:32 2007: 00:40:96:af:3e:93 Processing Access-Challenge for mobile 00:40:96:af:3e:93 Wed Feb 20 14:20:32 2007: 00:40:96:af:3e:93 Sending EAP Request from AAA to mobile 00:40:96:af:3e:93 (EAP Id 21) Wed Feb 20 14:20:32 2007: 00:40:96:af:3e:93 Received EAP Response from mobile 00:40:96:af:3e:93 (EAP Id 21, EAP Type 43) Wed Feb 20 14:20:32 2007: 00:40:96:af:3e:93 Processing Access-Challenge for mobile 00:40:96:af:3e:93 Wed Feb 20 14:20:32 2007: 00:40:96:af:3e:93 Sending EAP Request from AAA to mobile 00:40:96:af:3e:93 (EAP Id 22) Wed Feb 20 14:20:32 2007: 00:40:96:af:3e:93 Received EAP Response from mobile 00:40:96:af:3e:93 (EAP Id 22, EAP Type 43) Wed Feb 20 14:20:32 2007: 00:40:96:af:3e:93 Processing Access-Challenge for mobile 00:40:96:af:3e:93 Wed Feb 20 14:20:32 2007: 00:40:96:af:3e:93 WARNING: updated EAP-Identifer 22 ===> 24 for STA 00:40:96:af:3e:93 Wed Feb 20 14:20:32 2007: 00:40:96:af:3e:93 Sending EAP Request from AAA to mobile 00:40:96:af:3e:93 (EAP Id 24) Wed Feb 20 14:20:32 2007: 00:40:96:af:3e:93 Received EAP Response from mobile 00:40:96:af:3e:93 (EAP Id 24, EAP Type 43) Wed Feb 20 14:20:32 2007: 00:40:96:af:3e:93 Processing Access-Challenge for mobile 00:40:96:af:3e:93 Wed Feb 20 14:20:32 2007: 00:40:96:af:3e:93 Sending EAP Request from AAA to mobile 00:40:96:af:3e:93 (EAP Id 25) Wed Feb 20 14:20:32 2007: 00:40:96:af:3e:93 Received EAP Response from mobile 00:40:96:af:3e:93 (EAP Id 25, EAP Type 43) Wed Feb 20 14:20:32 2007: 00:40:96:af:3e:93 Processing Access-Accept for

```
mobile 00:40:96:af:3e:93
Wed Feb 20 14:20:32 2007: 00:40:96:af:3e:93 Creating a new PMK Cache Entry for
tation 00:40:96:af:3e:93 (RSN 0)
Wed Feb 20 14:20:32 2007: 00:40:96:af:3e:93 Sending EAP-Success to
mobile 00:40:96:af:3e:93 (EAP Id 25)
Wed Feb 20 14:20:32 2007: 00:40:96:af:3e:93 Sending default RC4 key to
mobile 00:40:96:af:3e:93
Wed Feb 20 14:20:32 2007: 00:40:96:af:3e:93 Sending Key-Mapping RC4 key to
mobile 00:40:96:af:3e:93
Wed Feb 20 14:20:32 2007: 00:40:96:af:3e:93 Received Auth Success while in
Authenticating state for mobile 00:40:96:af:3e:93
```

- debug dot1x packet enable: habilita la depuración de mensajes de paquetes 802.1x.
- debug aaa events enable: habilita la salida de depuración de todos los eventos aaa.

## Información Relacionada

- <u>WPA2: acceso Wi-Fi protegido 2</u>
- Ejemplo de Configuración de Autenticación EAP-FAST con Controladores LAN Inalámbricos y Servidor RADIUS Externo
- Ejemplo de Configuración de Autenticación de EAP con Controladores de WLAN (WLC)
- Introducción a la configuración WPA
- Soporte de Productos de Red Inalámbrica
- Soporte Técnico y Documentación Cisco Systems

#### Acerca de esta traducción

Cisco ha traducido este documento combinando la traducción automática y los recursos humanos a fin de ofrecer a nuestros usuarios en todo el mundo contenido en su propio idioma.

Tenga en cuenta que incluso la mejor traducción automática podría no ser tan precisa como la proporcionada por un traductor profesional.

Cisco Systems, Inc. no asume ninguna responsabilidad por la precisión de estas traducciones y recomienda remitirse siempre al documento original escrito en inglés (insertar vínculo URL).